# Filtern von Snort-Regeln basierend auf der SRUund LSP-Version von FirePOWER-Geräten, die von FMC verwaltet werden

# Inhalt

Einleitung Voraussetzungen Anforderungen Verwendete Komponenten Hintergrundinformationen Verfahren zum Filtern von Snort-Regeln

# Einleitung

In diesem Dokument wird beschrieben, wie Snort-Regeln basierend auf der Cisco Secure Rule Update (SRU)- und Link State Packet (LSP)-Version von Firepower-Geräten gefiltert werden, die vom FirePOWER Management Center (FMC) verwaltet werden.

## Voraussetzungen

#### Anforderungen

Cisco empfiehlt, dass Sie über Kenntnisse in folgenden Bereichen verfügen:

- Kenntnisse von Open-Source Snort
- Firepower Management Center (FMC)
- Firepower Threat Defense (FTD)

#### Verwendete Komponenten

Die Informationen in diesem Dokument basierend auf folgenden Software- und Hardware-Versionen:

- Dieser Artikel gilt für alle Firepower-Plattformen.
- Cisco Firepower Threat Defense (FTD) mit der Softwareversion 7.0.0
- FirePOWER Management Center Virtual (FMC) mit der Softwareversion 7.0.0

Die Informationen in diesem Dokument beziehen sich auf Geräte in einer speziell eingerichteten Testumgebung. Alle Geräte, die in diesem Dokument benutzt wurden, begannen mit einer gelöschten (Nichterfüllungs) Konfiguration. Wenn Ihr Netzwerk in Betrieb ist, stellen Sie sicher, dass Sie die möglichen Auswirkungen aller Befehle kennen.

# Hintergrundinformationen

Im Kontext von Intrusion Detection Systemen (IDS) und Intrusion Prevention Systemen (IPS) steht "SID" für "Signature ID" oder "Snort Signature ID".

Eine Snort Signature ID (SID) ist eine eindeutige ID, die jeder Regel oder Signatur innerhalb ihres Regelsatzes zugewiesen wird. Diese Regeln werden verwendet, um bestimmte Muster oder Verhaltensweisen im Netzwerkverkehr zu erkennen, die auf schädliche Aktivitäten oder Sicherheitsbedrohungen hinweisen können. Jede Regel ist mit einer SID verknüpft, um den Zugriff und die Verwaltung zu vereinfachen.

Weitere Informationen zu Open-Source Snort finden Sie auf der <u>SNORT-</u>Website.

### Verfahren zum Filtern von Snort-Regeln

Um die Snort 2-Regel-SIDs anzuzeigen, navigieren Sie zu FMC Policies > Access Control > Intrusion, Klicken Sie anschließend auf die SNORT2-Option in der rechten oberen Ecke, wie im Bild gezeigt:

| Intrusion Policies Network                     | Analysis Policies                               |                                   |                                        |                 |                            |
|------------------------------------------------|-------------------------------------------------|-----------------------------------|----------------------------------------|-----------------|----------------------------|
| Show Snort 3 Sync status ①<br>Intrusion Policy | Q Search by Intrusion Policy, De<br>Description | scription, or Base<br>Base Policy | All IPS Rules IPS<br>Usage Information | Mapping O Compa | are Policies Create Policy |
| FTD1_Intrusion                                 |                                                 | Balanced Security and Connecti.   | No Access Control Policy<br>No Device  | Snort 2 Version | Snort 3 Version 📝 🖥 🖆 🗑    |

Snort 2

Navigieren Sie zu Rules > Rule Update und wählen Sie das späteste Datum aus, um die SID zu filtern.

| Policy Information<br>Rules<br>Cisco Recommendations                                                                                                    | Rules<br>Rule Configuration<br>Rule Content | Filter:                  |                                                 |                                                                        |
|----------------------------------------------------------------------------------------------------|---------------------------------------------|--------------------------|-------------------------------------------------|------------------------------------------------------------------------|
| > Advanced Settings                                                                                                    | Category                                    | SRU:"Snort               | t Rule Upda                                     | te 2023 04 11 001 vrt"                                                 |
| Policy Layers     Policy Layers     Policy Layers     Microsoft Vulnerabilities     Microsoft Worms     Platform Specific     Preprocessors     Priority     Rule Update | 0 selected ru<br>Rule State ▼               | lles of 2961<br>Event Fi | Itering ▼ Dynamic State ▼ Alerting ▼ Comments ▼ |                                                                        |
|                                                                                                    | Platform Specific<br>Preprocessors          | GID                      | SID                                             | Message 🕆                                                              |
|                                                                                                    | Priority<br>Rule Update                     | 1                        | 60221                                           | BROWSER-CHROME Chrome IPC domDistiller sandbox escape attempt          |
|                                                                                                    | Snort Rule Update 2021 05<br>03 001 vrt     | 1                        | 60220                                           | BROWSER-CHROME Chrome IPC domDistiller sandbox escape attempt          |
| > Snort R<br>06 001<br>Snort R<br>11 001<br>Char                                                                                                    | Short Rule Update 2022 01<br>06 001 vrt     | 1                        | 60648                                           | BROWSER-CHROME Chrome IPC memory dump attempt                          |
|                                                                                                    | Changed                                     | 1                        | 60647                                           | BROWSER-CHROME Chrome IPC memory dump attempt                          |
|                                                                                                    | New<br>▶ Isp rel 20210503 2107              | 1                        | 60945                                           | BROWSER-CHROME Chrome JavaScript Array.map Out-of-Bounds Write attempt |

Regelaktualisierung

| Rules                     |                                                                                |               |     |      | < Back   |
|---------------------------|--------------------------------------------------------------------------------|---------------|-----|------|----------|
| Rule Configuration        | Filter                                                                         |               |     |      |          |
| Rule Content              | Filter:                                                                        |               |     |      |          |
| Category                  | SRU:"Snort Rule Update 2023 04 11 001 vrt"                                     |               |     |      | $\times$ |
| Classifications           | 0 selected rules of 16                                                         |               |     |      |          |
| Microsoft Vulnerabilities |                                                                                |               |     |      |          |
| Microsoft Worms           | Policy                                                                         |               |     |      |          |
| Platform Specific         | Rule State  Very Event Filtering  Very Dynamic State  Alerting  Comments  Very |               |     |      |          |
| Preprocessors             |                                                                                |               |     |      |          |
| Priority                  | GID SID Message ↑                                                              | $\rightarrow$ | • • | Ū 🛛  | , 💻      |
| Rule Update               | UIUIZ readme file detected                                                     | ~             |     |      |          |
| 04 10 001 vrt             |                                                                                |               |     |      | î        |
| Snort Rule Update 2023    | 1 61615 OS-WINDOWS Microsoft Windows AFD.sys privilege escalation              | $\rightarrow$ |     |      | •        |
| 04 11 001 vrt ▼           |                                                                                | < <           | 1   | of 1 | > >      |

Verfügbare Sids gemäß Snort-Regeln

#### Wählen Sie die gewünschte Option unter Rule State wie im Bild dargestellt.

| Rules                                                                   |                                            |                                                                              |           |     | r    | < Back |
|-------------------------------------------------------------------------|--------------------------------------------|------------------------------------------------------------------------------|-----------|-----|------|--------|
| Rule Configuration<br>Rule Content<br>Category                          | Filter:<br>SRU:"Snort Rule Update 20       | 023 04 11 001 vrt"                                                           |           |     |      | × 0    |
| Classifications<br>Microsoft Vulnerabilities<br>Microsoft Worms         | 16 selected rules of 16<br>Policy          | ¥                                                                            |           |     |      |        |
| Platform Specific<br>Preprocessors<br>Priority                          | Rule State  Event Filterin Generate Events | ng ▼ Dynamic State ▼ Alerting ▼ Comments ▼<br>ssage ↑                        | →         | • • | 0    | -      |
| Rule Update<br>04 10 001 vrt<br>Snort Rule Update 2023<br>04 11 001 vrt | Drop and Generate Events Disable           | dme file detected<br>-WINDOWS Microsoft Windows AFD.sys privilege escalation | →<br> < < | 1   | of 1 | >>     |

Auswählen von Regelzuständen

Um die Snort 3-Regel-SIDs anzuzeigen, navigieren Sie zu FMC Policies > Access Control > Intrusion, klicken Sie anschließend auf die SNORT3-Option in der rechten oberen Ecke, wie in der Abbildung dargestellt:

| Intrusion Policies Network | Analysis Policies                            |                                   |                                       |                    |                 |              |
|----------------------------|----------------------------------------------|-----------------------------------|---------------------------------------|--------------------|-----------------|--------------|
| Show Snort 3 Sync status 🌒 | C Search by Intrusion Policy, De Description | scription, or Base<br>Base Policy | All IPS Rules<br>Usage Information    | IPS Mapping  Compa | re Policies C   | reate Policy |
| FTD1_Intrusion             |                                              | Balanced Security and Connecti    | No Access Control Policy<br>No Device | Snort 2 Version    | Snort 3 Version | / 🛙 🖒 🗑      |

Snort 3

Navigieren Sie zu Advanced Filters und wählen Sie das späteste Datum aus, um die SID wie im Bild dargestellt zu filtern.

| < Intrusion Policy Policy Name FTD1_Intrusion                                                                                                | Used by: No Access Control Polic                                                                                                  | y   No Device |  |
|----------------------------------------------------------------------------------------------------|----------------------------------------------------------------------------------------------------|---------------|--|
| Mode         Prevention         Base Policy         Base           Disabled         39249         Alert         470         Block         91 | alanced Security and Connectivity       51     Overridden 0     Rewrite 0     Pass 0     Drop 0     Reject 0                      |               |  |
| Rule Groups                                                                                                    |                                                                                                    | Back To Top   |  |
| 50 items + Q<br>Search Rule Group<br>Excluded   Included                                                                                     | All Rules<br>All rules assigned to current intrusion policy irrespective of rule group                                            |               |  |
| Overridden                                                                                                    | Rule Action V Q Search by CVE, SID, Reference Info, or Rule Message                                                               |               |  |
| All Rules Reco                                                                                                    | 48,870 rules Preset 470 Alert rules   9,151 Block rules   39,249 Disabled rules   0 Overridden rules<br>Filters: Advanced Filters | I             |  |
| > Browser (6 groups)                                                                                                    | GID:SID Info Rule Action O Assigned Groups                                                                                        |               |  |
| > Server (8 groups)                                                                                                    | > 1:28496 🖸 BROWSER-IE Microsoft Internet Explore ▲ Alert (Default) ∨ Browser/Internet Explo                                      |               |  |

Snort 3-Filter

r

# Advanced Filters

| LSP                          | Select                      | ~      |
|------------------------------|-----------------------------|--------|
|                              | Show Only * 🗹 New 🗹 Changed |        |
| Classifications              | Select                      | $\sim$ |
| Microsoft<br>Vulnerabilities | Select                      | ~      |
|                              | Cancel                      | OK     |

0

LSP mit erweitertem Filter

| Advanced Fil                                                                      | ters                                                                                                    | ? |
|-----------------------------------------------------------------------------------|----------------------------------------------------------------------------------------------------|---|
| LSP                                                                               | Isp rel 20230420 1056       ✓         Show Only * ✓ New ✓ Changed                                                                                          |   |
| Classifications                                                                   | Select v                                                                                                    |   |
| Microsoft<br>Vulnerabilities                                                      | Select V                                                                                                    |   |
| _SP-Version                                                                       | Cancel OK                                                                                                    |   |
| All Rules<br>All rules assigned to current intrusion                              | policy irrespective of rule group                                                                                                    |   |
| Rule Action            22 T           48,870 rules           GID:SID         Info | Isp:Isp rel 20230420 1056 × reset Filters: 0 Alert rules   11 Block rules   11 Disabled rules 0 Overridden rules   Advanced F Rule Action  Assigned Groups | × |

Voreingestellter Filter für Sid's

>

#### Wählen Sie die gewünschte Option unter Rule state wie im Bild dargestellt.

1:300509 🖸 MALWARE-BACKDOOR Win.Backdoor.... 🖨 Block (Default)

|   | All Rules All rules assigned to current intrusion policy irrespective of rule group          Rule Action       Isp:lsp rel 20230420 1056 ×         22 2 1 22 1 48,870 rules       Preset Filters: 0 Alert rules   11 Block rules   11 Disabled rules   0 Overridden rules   Advanced Filters | × | ) |
|---|----------------------------------------------------------------------------------------------------|---|---|
|   | GID:SID Info Rule Action I Assigned Groups                                                                                                    |   |   |
|   | > 🗹 1:300509 🖸 MALWARE-BACKDOOR Win.Backdoor 😑 Block (Default) ∨ Malware/Backdoor 🖥 💻                                                                                                    | l |   |
| I |                                                                                                    |   | - |

Malware/Backdoor

 $\sim$ 

Regelaktion

#### Informationen zu dieser Übersetzung

Cisco hat dieses Dokument maschinell übersetzen und von einem menschlichen Übersetzer editieren und korrigieren lassen, um unseren Benutzern auf der ganzen Welt Support-Inhalte in ihrer eigenen Sprache zu bieten. Bitte beachten Sie, dass selbst die beste maschinelle Übersetzung nicht so genau ist wie eine von einem professionellen Übersetzer angefertigte. Cisco Systems, Inc. übernimmt keine Haftung für die Richtigkeit dieser Übersetzungen und empfiehlt, immer das englische Originaldokument (siehe bereitgestellter Link) heranzuziehen.